## Adding New Items to an Existing Order

## 1. Log in to Sales.

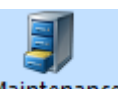

# 2. Click the Maintenance icon Maintenance and find the existing order.

(See Order Maintenance: Viewing Specific Orders for more information.)

| Order #        | ✓                     | Last orders for Agile Admin - Regic 🗸 | <b>V</b>                         |                 |           |       |                   |          |
|----------------|-----------------------|---------------------------------------|----------------------------------|-----------------|-----------|-------|-------------------|----------|
| Last Name      | agile 🖌               | Last orders you sold or maintained    | $\checkmark$                     |                 |           |       |                   |          |
|                | Exact Match           | Barcode                               | 1                                |                 |           |       |                   |          |
|                |                       |                                       |                                  |                 |           |       |                   |          |
| Customer #     | <b>V</b>              | Membership (All) V                    | 🛛 🎽                              |                 |           |       |                   |          |
| Document #     | ✓                     | Member #                              |                                  |                 |           |       |                   |          |
|                | Credit Card Gift Card | List orders for an event              | $\sim$                           |                 |           |       |                   |          |
| Name           | Order #               | Order Date                            | Om                               | Buver Type      | City      | State | Changed           | User     |
| Acile Ice      | 106596                | 8/10/2015 4:25 PM                     | Acile Festival                   | Web - Advanced  | Hemitage  | TN    | 9/10/2015 4-27 PM | ngilawah |
| Agile, Joe     | 100500                | 0/10/2015 4.251 M                     | Agile Festival<br>Agile Festival | Web Advanced    | Hemitage  | TN    | 0/10/2013 4.2/1 M | agileweb |
| Agile, Joe     | 106581                | 8/10/2015 12:56 PM                    | Agile Festival                   | Web - Advanced  | Hemitage  | TN    | 8/10/2015 2:50 PM | agiieweu |
| Agile, Reter   | 106501                | 9/1/2015 12:50 FM                     | Agile Festival                   | AMS - RevOffice | LEDMITAGE | TN    | 9/1/2015 12:25 PM | 50       |
| Agile Peter    | 106573                | 8/1/2015 12:18 PM                     | Agile Festival                   | AMS - BoxOffice | HERMITAGE | TN    | 8/1/2015 12:20 PM | 63       |
| Agile Joe      | 96597                 | 7/23/2015 11:18 AM                    | Agile Festival                   | Web - Advanced  | Hemitage  | TN    | 7/23/2015 1:49 PM | sa       |
| Agile DeeDe    | 96606                 | 7/23/2015 1:26 PM                     | Agile Festival                   | AMS - BoxOffice | HERMITAGE | TN    | 7/23/2015 1:41 PM | sa       |
| Agile Joe      | 96596                 | 7/23/2015 9:31 AM                     | Agile Festival                   | AMS - BoxOffice | Hemitage  | TN    | 7/23/2015 9:32 AM | sa       |
| Agile, Joe     | 96583                 | 7/16/2015 4:32 PM                     | Agile Festival                   | Web - Advanced  | Hermitage | TN    | 7/16/2015 4:33 PM | agileweb |
| Agile, Jill    | 96568                 | 7/9/2015 2:47 PM                      | Agile Festival                   | AMS - BoxOffice | HERMITAGE | TN    | 7/15/2015 2:09 PM | sa       |
| Agile, Jill    | 96575                 | 7/15/2015 9:47 AM                     | Agile Festival                   | AMS - BoxOffice | HERMITAGE | TN    | 7/15/2015 1:57 PM | sa       |
| Agile, Joe     | 96569                 | 7/9/2015 4:49 PM                      | Agile Festival                   | Web - Advanced  | Hermitage | TN    | 7/9/2015 4:50 PM  | agileweb |
| Agile, DeeDe   | 96567                 | 7/9/2015 2:41 PM                      | Agile Festival                   | AMS - BoxOffice | HERMITAGE | TN    | 7/9/2015 2:41 PM  | sa       |
| Agile, Mary    | 96566                 | 7/9/2015 2:36 PM                      | Agile Festival                   | AMS - BoxOffice | Hermitage | TN    | 7/9/2015 2:36 PM  | sa       |
| Agile, Melinda | a 96564               | 7/9/2015 2:31 PM                      | Agile Festival                   | AMS - BoxOffice | Hermitage | TN    | 7/9/2015 2:32 PM  | sa       |
| agile, Christy | 96563                 | 7/9/2015 2:28 PM                      | Agile Festival                   | AMS - BoxOffice | Hermitage | TN    | 7/9/2015 2:29 PM  | sa       |
| Agile, William | 96562                 | 7/9/2015 2:27 PM                      | Agile Festival                   | AMS - BoxOffice | HERMITAGE | TN    | 7/9/2015 2:27 PM  | sa       |
| Agile, Mary    | 76461                 | 5/7/2015 10:13 AM                     | Agile Festival                   | AMS - BoxOffice | Hermitage | TN    | 7/9/2015 1:40 PM  | sa       |
| Agile, Mary    | 86570                 | 6/30/2015 2:38 PM                     | Agile Festival                   | AMS - BoxOffice | Hermitage | TN    | 7/1/2015 1:31 PM  | sa       |
| agile, Christy | 86569                 | 6/30/2015 2:38 PM                     | Agile Festival                   | AMS - BoxOffice | Hermitage | TN    | 6/30/2015 2:42 PM | sa       |
|                |                       |                                       |                                  |                 |           |       |                   |          |
|                |                       |                                       |                                  |                 |           |       |                   |          |
|                |                       |                                       |                                  |                 |           |       |                   |          |
|                |                       |                                       |                                  |                 |           |       |                   |          |

## 3. Open the existing order and view the Order Summary.

| ① Sustomer #: 63952                                      |                     |                |                                                   |               |             |                               |          |                                                     |                             |                            |
|----------------------------------------------------------|---------------------|----------------|---------------------------------------------------|---------------|-------------|-------------------------------|----------|-----------------------------------------------------|-----------------------------|----------------------------|
| Biling Address<br>DeeDee Agile<br>1313 Mockingbird Lane  |                     |                | Shipping Addres<br>DeeDee Agile<br>1313 Mockingbi | s<br>ird Lane |             |                               |          | Credit Info<br>Credit Lin<br>Available<br>Account B | nit:<br>Credit:<br>Balance: | \$0.00<br>\$0.00<br>\$0.00 |
| HERMITAGE, IN 37076                                      |                     |                | HERMITAGE, I                                      | N 3/0/0       |             |                               |          | Deterred                                            | Balance:                    | 30.00                      |
| tem Summary                                              |                     |                |                                                   |               |             |                               |          |                                                     |                             |                            |
| EventName                                                | Event Time          | Venue          | Price                                             | Fee           | Service Fee | Delivery                      | Sold For | Transaction                                         | Fulfilled                   |                            |
| Agile Shorts Night General Admission - General Admission | 9/18/2015 7:00 AM   | Elm Hill Cinen | na                                                |               |             | Print Immediately - No Charge |          |                                                     |                             |                            |
| Ticket                                                   |                     |                | \$10.00                                           | \$0.00        | \$0.00      |                               |          | 98271                                               | 7/9/2015 2:41 PM            |                            |
| Delivery Fee                                             | Delivery Price Type | •              | Delivery F                                        | ee            |             |                               |          | Transaction                                         |                             |                            |
| Print Immediately                                        | No Charge           |                | \$0.00                                            |               |             |                               |          | 98271                                               |                             |                            |
|                                                          |                     |                |                                                   |               |             |                               |          |                                                     |                             |                            |
|                                                          |                     |                |                                                   |               |             |                               |          |                                                     |                             |                            |
|                                                          |                     |                |                                                   |               |             |                               |          |                                                     |                             |                            |
|                                                          |                     |                |                                                   |               |             |                               |          |                                                     |                             |                            |
|                                                          |                     |                |                                                   |               |             |                               |          |                                                     |                             |                            |
|                                                          |                     |                |                                                   |               |             |                               |          |                                                     |                             |                            |
|                                                          |                     |                |                                                   |               |             |                               |          |                                                     |                             |                            |
|                                                          |                     |                |                                                   |               |             |                               |          |                                                     |                             |                            |
|                                                          |                     |                |                                                   |               |             |                               |          |                                                     |                             |                            |
|                                                          |                     |                |                                                   |               |             |                               |          |                                                     |                             |                            |
|                                                          |                     |                |                                                   |               |             |                               |          |                                                     |                             |                            |
|                                                          |                     |                |                                                   |               |             |                               |          |                                                     |                             |                            |
|                                                          |                     |                |                                                   |               |             |                               |          |                                                     |                             |                            |
|                                                          |                     |                |                                                   |               |             |                               |          |                                                     |                             |                            |
|                                                          |                     |                |                                                   |               |             |                               |          |                                                     |                             |                            |
|                                                          |                     |                |                                                   |               |             |                               |          |                                                     |                             |                            |
|                                                          |                     |                |                                                   |               |             |                               |          |                                                     |                             |                            |
|                                                          |                     |                |                                                   |               |             |                               |          |                                                     |                             |                            |
|                                                          |                     |                |                                                   |               |             |                               |          |                                                     |                             |                            |
|                                                          |                     |                |                                                   |               |             |                               |          |                                                     |                             |                            |
| M n I' I 🐼 🖓 🍏 X X 🕼                                     | 5 (19) (Eq) (11)    |                | S 1964 6 - 6 - 6                                  | 101 Cal 4     | s (h (i)    |                               |          |                                                     |                             | Proceed >                  |

#### 4. Click the Event tab.

....

|   | Agile Festival                                                                                  |                  | 🕕 🛃 Customer #: 63952                                    |                     |                |                                                      |        |              |                               |          |                                        |                      |                  |
|---|-------------------------------------------------------------------------------------------------|------------------|----------------------------------------------------------|---------------------|----------------|------------------------------------------------------|--------|--------------|-------------------------------|----------|----------------------------------------|----------------------|------------------|
|   | AMS - BoxOffice                                                                                 | >                | Billing Address<br>DeeDee Agile<br>1313 Mockingbird Lane |                     | S<br>(1        | Shipping Address<br>DeeDee Agile<br>1313 Mockingbird | Lane   |              |                               |          | Credit Info<br>Credit Lin<br>Available | it:<br>Credit:       | \$0.00<br>\$0.00 |
| [ | Membership Season Scratch Pad Ord<br>Catalog Donation Event Sift Card                           | er               | HERMITAGE, TN 37076                                      |                     | ŀ              | HERMITAGE, TN                                        | 37076  |              |                               |          | Account E<br>Deferred I                | lalance:<br>Balance: | \$0.00<br>\$0.00 |
| L |                                                                                                 |                  | tem Summary                                              |                     |                |                                                      |        |              |                               |          |                                        |                      |                  |
| L | 2015 Agile Film Festival (15AFF)<br>AG Shorts (AGSH)                                            |                  | Event Name                                               | EventTime           | Venue          | Price                                                | Fee    | Service Fee  | Delivery                      | Sold For | Transaction                            | Fulfilled            |                  |
| L | Agile Festival (ADT)                                                                            |                  | Agile Shorts Night                                       | 9/18/2015 7:00 AM   | Elm Hill Cinem | а                                                    |        |              | Print Immediately - No Charge |          |                                        |                      |                  |
|   | AT Concessions (ATC)<br>AT Fund Development (ATD)<br>AT Gift Card (ATGC)<br>AT Membership (ATM) |                  | Ticket                                                   |                     |                | \$10.00                                              | \$0.00 | \$0.00       |                               |          | 98271                                  | 7/9/2015 2:41 PM     |                  |
| L | AT Merchandise (ATME)                                                                           |                  | Delivery Fee                                             | Delivery Price Type |                | Delivery Fee                                         |        |              |                               |          | Transaction                            |                      |                  |
| L | Films (FF)                                                                                      |                  | Print Immediately                                        | No Charge           |                | \$0.00                                               |        |              |                               |          | 98271                                  |                      |                  |
| L | Music (AHM)<br>Passes (fpass)                                                                   |                  |                                                          |                     |                |                                                      |        |              |                               |          |                                        |                      |                  |
| L | Productions (AHP)<br>Shorts (EES)                                                               |                  |                                                          |                     |                |                                                      |        |              |                               |          |                                        |                      |                  |
| L |                                                                                                 |                  |                                                          |                     |                |                                                      |        |              |                               |          |                                        |                      |                  |
| L |                                                                                                 |                  |                                                          |                     |                |                                                      |        |              |                               |          |                                        |                      |                  |
| L |                                                                                                 |                  |                                                          |                     |                |                                                      |        |              |                               |          |                                        |                      |                  |
| L |                                                                                                 |                  |                                                          |                     |                |                                                      |        |              |                               |          |                                        |                      |                  |
| L |                                                                                                 |                  |                                                          |                     |                |                                                      |        |              |                               |          |                                        |                      |                  |
| L |                                                                                                 |                  |                                                          |                     |                |                                                      |        |              |                               |          |                                        |                      |                  |
| L | A Search 📓 🕅 🖡                                                                                  | ä.               |                                                          |                     |                |                                                      |        |              |                               |          |                                        |                      |                  |
| k |                                                                                                 | 1                |                                                          |                     |                |                                                      |        |              |                               |          |                                        |                      |                  |
| C | Order #: 96567<br>tem Count: 1 Item(s)                                                          | 1                |                                                          |                     |                |                                                      |        |              |                               |          |                                        |                      |                  |
|   | Subtotal: \$                                                                                    | 10.00            |                                                          |                     |                |                                                      |        |              |                               |          |                                        |                      |                  |
| 1 | licket Fees:                                                                                    | \$0.00<br>\$0.00 |                                                          |                     |                |                                                      |        |              |                               |          |                                        |                      |                  |
| C | Order Fees:                                                                                     | \$0.00           |                                                          |                     |                |                                                      |        |              |                               |          |                                        |                      |                  |
|   | Delivery Fees: 2000                                                                             | \$0.00<br>\$0.00 |                                                          |                     |                |                                                      |        |              |                               |          |                                        |                      |                  |
| 1 | ax:                                                                                             | \$0.00           |                                                          |                     |                |                                                      |        |              |                               |          |                                        |                      |                  |
| E | Balance Due: S                                                                                  | \$0.00           | ४□ <b>!*1-</b> ₨ <b>@</b> �X\$€                          | ) = <i>o</i> q      |                | 899                                                  | 9      | <b>7</b> % 🗘 |                               |          |                                        |                      | Proceed >        |

5. Find the item you wish to add to the order. Add the item(s) to the order and click Proceed.

| Start Date Wed, Aug 19 2015 🐨 Inventory Ope                                                                         | en 🗸 🗸 All Tiers 🗌 Restricted Prices                      | 29 📰 💽                                                                    |                                     |                                   |
|----------------------------------------------------------------------------------------------------|-----------------------------------------------------------|---------------------------------------------------------------------------|-------------------------------------|-----------------------------------|
| Name                                                                                                    | Day Date                                                  | Duration                                                                  | Venue                               | Org Sale Status                   |
| Bill Cunningham New York                                                                                            | Sun Aug 23, 2015 7:00 AM                                  | 1h 24m                                                                    | Agile Theatre (S2)                  | FF On Sale                        |
| Black Butterflies                                                                                                   | Tue Sep 15, 2015 4:10 AM                                  | 1h 40m                                                                    | Agile Theatre (S2)                  | FF On Sale                        |
| Even the Rain                                                                                                    | Tue Sep 15, 2015 4:10 AM                                  | 1h 44m                                                                    | Central Pike Cinema                 | FF On Sale                        |
| Bill Cunningham New York                                                                                            | Tue Sep 15, 2015 7:15 AM                                  | 1h 24m                                                                    | Central Pike Cinema                 | FF On Sale                        |
| Bill Cunningham New York                                                                                            | Tue Sep 15, 2015 8:50 AM                                  | 1h 24m                                                                    | Agile Theatre (S1)                  | FF On Sale                        |
| Black Butterflies                                                                                                   | Tue Sep 15, 2015 9:50 AM                                  | 1h 40m                                                                    | Central Pike Cinema                 | FF On Sale                        |
| Bill Cunningham New York                                                                                            | Fri Sep 18, 2015 4:00 AM                                  | 1h 24m                                                                    | Agile Theatre (S1)                  | FF On Sale                        |
| Bill Cunningham New York                                                                                            | Fri Sep 18, 2015 4:00 AM                                  | ~4m                                                                       | Elm Hill Cinema                     | FF On Sale                        |
| Customer Benefit Summary For Event<br>Up to 6 General Admission Voucher Redemption ticket<br>Tier - Sales Line Type | Is remaining.<br>Price Fee Service Fee Subtotal Available | 166                                                                       | Select the event<br>you wish to add |                                   |
| 🖶 🛑 0 Student / Senior Ticket                                                                                       | \$8.00 \$0.00 \$0.00 \$8.00                               | Select the number<br>of tickets that<br>need to be added<br>to the order. |                                     |                                   |
|                                                                                                    |                                                           |                                                                           |                                     | Express Sale Add Proceed > Pay >> |

6. The Order Summary should now reflect the new items. Once all the new items have been added, click Proceed to move to the Payment Summary page.

| 🖕 İtem Summary                                |                     |                    |              |        |             |                               |          |             |                  |           |
|-----------------------------------------------|---------------------|--------------------|--------------|--------|-------------|-------------------------------|----------|-------------|------------------|-----------|
| EventName                                     | EventTime           | Venue              | Price        | Fee    | Service Fee | Delivery                      | Sold For | Transaction | Fulfilled        |           |
| E Black Butterflies                           | 9/15/2015 4:10 AM   | Agile Theatre (S2) |              |        |             | Print Immediately - No Charge |          |             |                  |           |
| 🖳 🗐 🗌 2 General Admission - General Admission |                     |                    |              |        |             |                               |          |             |                  |           |
| Ticket                                        |                     |                    | \$10.00      | \$0.00 | \$0.00      |                               |          | 108299      |                  |           |
| Ticket                                        |                     |                    | \$10.00      | \$0.00 | \$0.00      |                               |          | 108299      |                  |           |
| G Agile Shorts Night                          | 9/18/2015 7:00 AM   | Elm Hill Cinema    |              |        |             | Print Immediately - No Charge |          |             |                  |           |
| 🖃 🗌 1 General Admission - General Admission   |                     |                    |              |        |             |                               |          |             |                  |           |
| Ticket                                        |                     |                    | \$10.00      | \$0.00 | \$0.00      |                               |          | 98271       | 7/9/2015 2:41 PM |           |
|                                               |                     |                    |              |        |             |                               |          |             |                  |           |
| Delivery Fee                                  | Delivery Price Type |                    | Delivery Fee |        |             |                               |          | Transaction |                  |           |
| Print Immediately                             | No Charge           |                    | \$0.00       |        |             |                               |          | 98271       |                  |           |
|                                               |                     |                    |              |        |             |                               |          |             |                  |           |
|                                               |                     |                    |              |        |             |                               |          |             |                  |           |
|                                               |                     |                    |              |        |             |                               |          |             |                  |           |
|                                               |                     |                    |              |        |             |                               |          |             |                  |           |
|                                               |                     |                    |              |        |             |                               |          |             |                  |           |
|                                               |                     |                    |              |        |             |                               |          |             |                  |           |
|                                               |                     |                    |              |        |             |                               |          |             |                  |           |
|                                               |                     |                    |              |        |             |                               |          |             |                  |           |
|                                               |                     |                    |              |        |             |                               |          |             |                  |           |
|                                               |                     |                    |              |        |             |                               |          |             |                  |           |
|                                               |                     |                    |              |        |             |                               |          |             |                  |           |
|                                               |                     |                    |              |        |             |                               |          |             |                  |           |
|                                               |                     |                    |              |        |             |                               |          |             |                  |           |
|                                               |                     |                    |              |        |             |                               |          |             |                  |           |
|                                               |                     |                    |              |        |             |                               |          |             |                  |           |
|                                               |                     |                    |              |        |             |                               |          |             |                  |           |
|                                               |                     |                    |              |        |             |                               |          |             |                  |           |
|                                               |                     |                    | 0            |        | 0           |                               |          |             |                  |           |
| 風 🗆 🚹 🖿 🔊 🖉 🚳 🗮 🔬 🚳                           | y 🗆 🗠 🤤 🛄           |                    |              | 99     | 5 V (P)     |                               |          |             |                  | Proceed > |

7. The amount of the new tickets will be displayed in the Payment Information. Select the method of payment from the drop-down or from the cash amount buttons at the bottom of the screen.

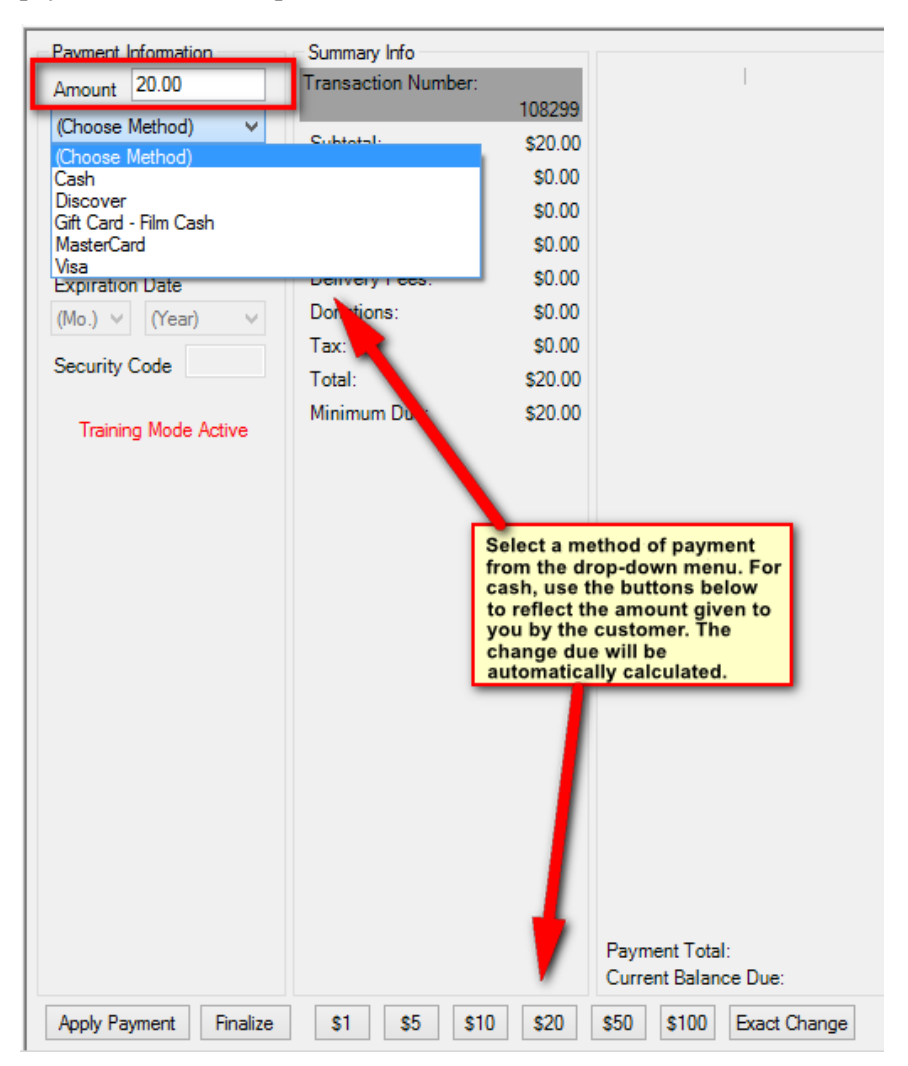

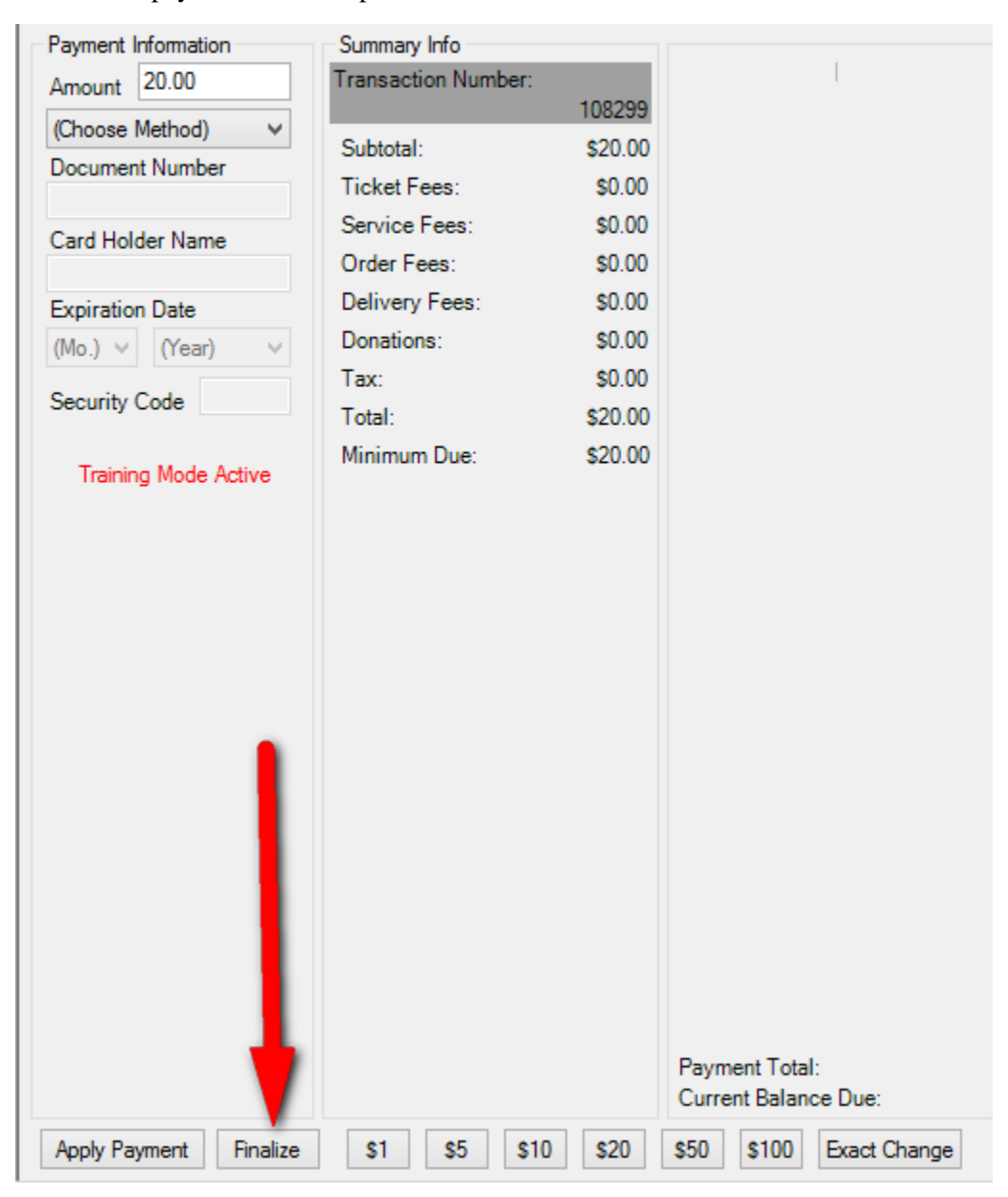

8. Once the payment has been processed, click Finalize.